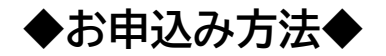

受講申込 URL https://www.jdta-keizoku.jp/

(表示の QR コードで読み込めます。)

スマートフォン画面と PC 画面では表示が異なる場合がございます。

### [ご注意]

・迷惑メール設定をされている方は「send@jdta-keizoku.jp」が受信できるよう、事前に設定をお願い いたします。

・登録を進めて行く上で、上記アドレスからのメールが、届かない場合は迷惑メールフォルダをご確認いただ くか、メールアドレス登録不備(ご入力ミス)が考えられます。

A 昨年度、日本歯科商工協会で受講した方

B 新規の方(昨年度は未講習で昨年度以前に受講された方を含む)

## A 昨年度、日本歯科商工協会で受講した方

最初にメールアドレス認証をいたします

- ① 4桁の登録番号、パスワードを入力
   Cr4>
   ※パスワードを忘れた方は ここをクリック
   (ハースド)、スマヨエエエエニークレリナナ
- ② メールアドレス認証画面になります。
   ご自身のメールアドレスを入力→送信

| メールアドレ | ,,,         |             |       |  |
|--------|-------------|-------------|-------|--|
| ※ご入力い  | ただいたメールアドレス | へ登録用のリンクを送信 | 攻します。 |  |
|        | (           |             |       |  |
|        | 戻る          | メール送信       |       |  |
|        | · · · · ·   | ~           |       |  |

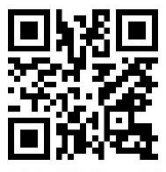

- ③ 登録のアドレスにメールが届きます。 SK send@jdta-keizoku.jp %% i=susp@nsr.jdta.org 届いたメールを確認し、リンク先をクリックし ます。 記 URL より登録両面へお進みください。 itps://www.jdta-keizoku.jp/userentry/1 メールアドレスが認証されます。
- 【日本歯科商工協会 令和六年 医療機器販売・貸与業営業管理者及び修理業責任技術者の継続的研修受講申込】メール認証のご案内

/19380e009fa34d479a1ea94e4fb4bfce/

上記 URL の有効明限は本メールの送信時間より 30 公問となっております。

URLの有効期限が切れて手続きができない場合には、恐れ入りますが、下記 URL よりもう一度登録の中込を行ってください。

このメールは、配信専用のシステムより自動配信されています。 返信はできませんのでご了承ください。

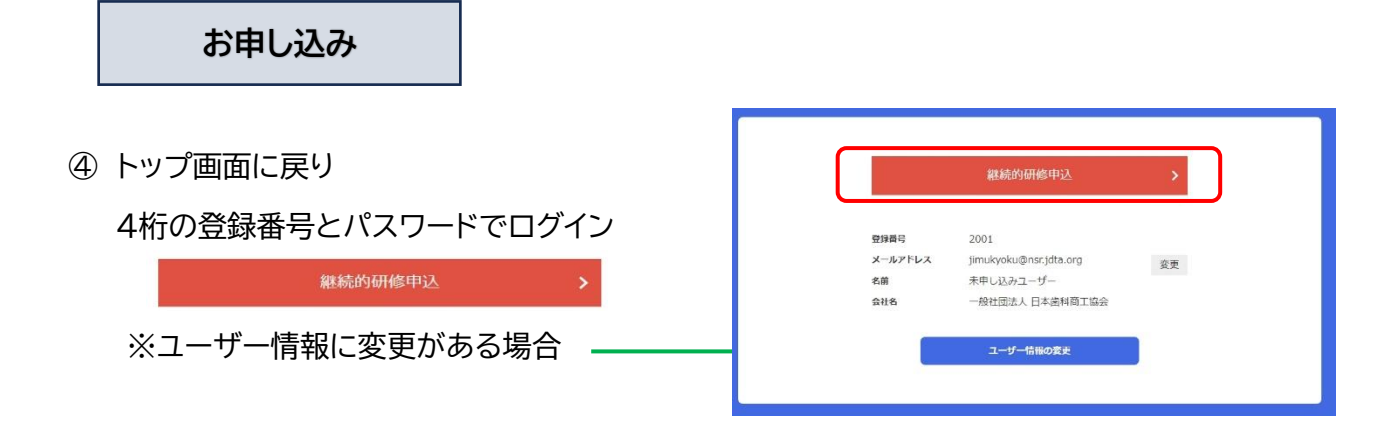

⑤ お払い方法をご選択の後

お東払いへ

・クレジット決済、コンビニ支払のみとなります。(郵便局、銀行振込は出来ませんのでご了承下さい。)

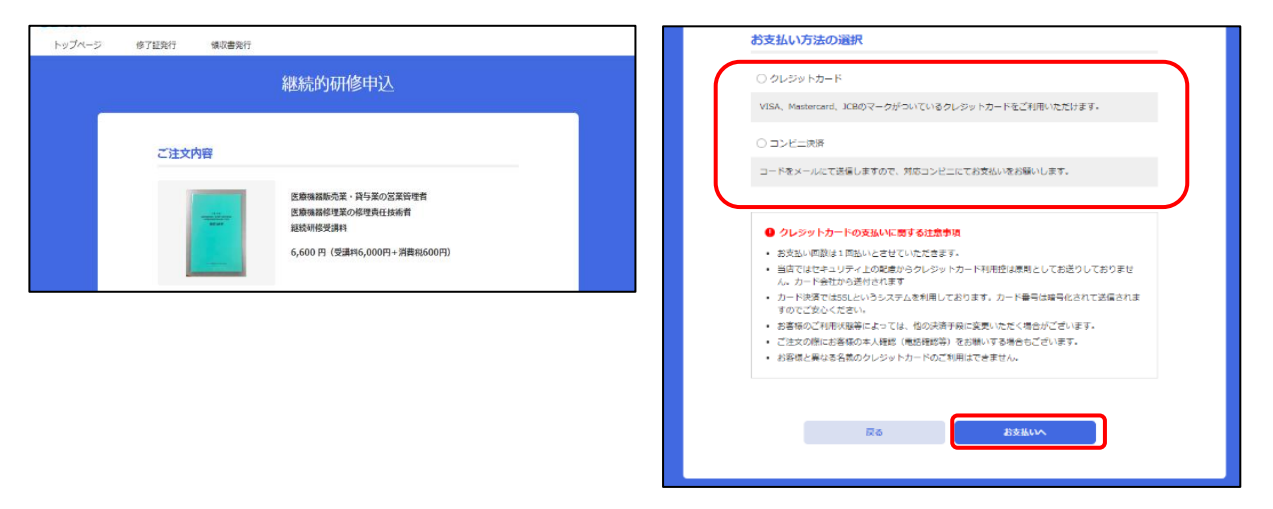

### 《クレジットカード支払》

⑥ 決済画面が表示されます。カードの情報等をご入力頂き 決定をクリックして下さい。

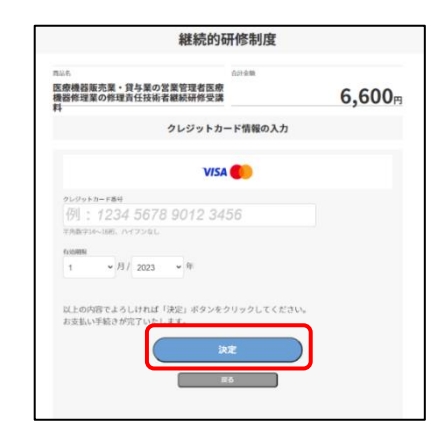

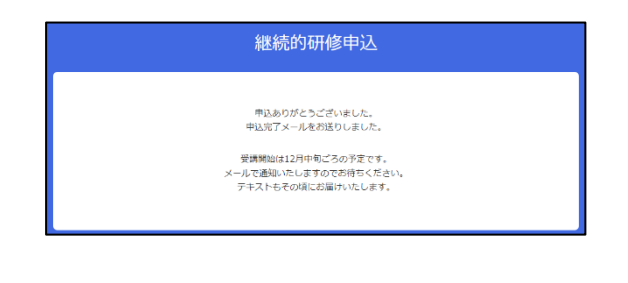

《コンビニ支払》

⑦ お支払い方法をコンビニ支払に選択しましたら、
 完了画面の記載のコードを念のためお控え下さい。

|   |      | 継続的研修の申』  | <u>しをいたださ、ありカ</u> | くとうございました。 |        |  |
|---|------|-----------|-------------------|------------|--------|--|
|   |      | 中认        | は、まだ完了してい         | ません。       |        |  |
|   | 6    | 支払いに必要な情報 | 服をメールにてご送信        | はせていただきまし  | た。     |  |
|   |      | メールが受信でき  | ない方は、下記情報         | をお控えください。  |        |  |
|   | お支払い | 根限までにご入金い | ただけない場合は、         | 自動的にキャンセル。 | となります。 |  |
|   |      |           | 企業コード:2002        | 0          |        |  |
|   |      | 注         | 文番号:80116588      | 1210       |        |  |
|   |      | *83       | 払い規履:2023年        | 10月29日     |        |  |
|   |      |           | 101+12日友茶宅1.7     | おわます       |        |  |
|   |      | メールで通     | 知いたしますのでお         | まちください。    |        |  |
|   |      | テキス       | もその頃にお届けい         | たします。      |        |  |
|   |      |           |                   |            |        |  |
| 1 |      |           |                   |            |        |  |
|   |      |           |                   |            |        |  |
|   |      |           |                   |            |        |  |
|   |      |           |                   |            |        |  |
|   |      |           |                   |            |        |  |

⑧ ご登録のメールアドレスにメールが届きます。 メールの内容に従ってコンビニでお支払いを お願いいたします。

※お支払い期限までにご入金いただけない場合は 自動的にキャンセルとなりますので、ご注意下さい。

| イプシロン決済 <sendonly@epsilon.jp><br/>宛元</sendonly@epsilon.jp>                              | 云信 ※ 全員に返信 → 転送     2023/10/12 (木) 9:44 |
|-----------------------------------------------------------------------------------------|-----------------------------------------|
| この厚は、ご注文ありがとうございます。<br>ご注文のお手続きが完了しました。                                                 |                                         |
| 内容をご確認の上「お支払期限」(2023 年 10 月 22 日)までに<br>ファミリーマートにて代金をお支払いください。                          |                                         |
| -<br>広舗 (サイト)名 :JDTA<br>両品名 : 医療機器販売業・貸与業の営業管理者医療機器修理業の<br>価格 :                         | D修理責任技術者継続研修受講科                         |
| 第1番号(企業コード):<br>第2番号(注文巻号)<br>47支払期限 : 年 月 日                                            |                                         |
| 詳しいお支払い手順は下記マニュアルにてご確認いただけます。                                                           |                                         |
| ▼ファミリーマート決済のお支払方法<br>https://www.epsilon.jp/mb/conv/famima/index.html?pay<br>・PDF 版はこちら |                                         |

ここまでがお申込み方法となります。受講開始まで今しばらくお待ち下さい。

## B 新規の方(昨年度は未講習で昨年度以前に受講された方を含む)

# ● 広告らをクリック のこちらをクリック かけケトをご利用される方 ● メールアドレス認証画面で ご自身の使用アドレスを入力

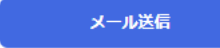

- ご登録頂いたメールアドレス宛にメールが 届きます。メール内のリンクをクリックし て、登録画面にお進み下さい。
   ※メールが届かない場合は迷惑メールフォル ダをご確認下さい。もしくはメールアドレスが 間違っている可能性もございます。
- ④ 受講者様の情報をご登録いただき、パスワ ードを入力の上、確認をクリック (パスワードは受講者様が設定する任意の半角 英数 8-20 字になります。)
   <u>今後パスワードは必ず必要となりますので、</u> お忘れにならないようにお控え下さい。

| · · · · · · · · · · · · · · · · · · · | lanne@usr.jdta.org                               |                                        |
|---------------------------------------|--------------------------------------------------|----------------------------------------|
|                                       |                                                  |                                        |
| 【日平岡村間工                               | 協会 令和六年 医療機器販売・賃                                 |                                        |
| 及び修理業責任<br>■□□□□□□                    | 技術者の総統的研修受講中込】メ<br>                              | ール認証のご案内<br>コロロコロロロロ                   |
| 下記URLより                               | 登録画面へお進みください。                                    |                                        |
| ittps://www.jo                        | lta-keizoku.jp/userentry/19380e0                 | 1091a34d479a1ea94e4lb4bfce/            |
| ト記URIの有る                              | が期間は木メールの逆信時間より。                                 | 30 今期となっております。                         |
|                                       |                                                  |                                        |
| nttps://www.jo                        | torのれて手続きかできない場合に<br>lta-keizoku.jp/mailentry/0/ | - G、②れ入りますが、下記 URLよりもう一度登録の中丛を行ってください。 |
|                                       |                                                  |                                        |
| このメールは、                               | 配信専用のシステムより自動部信                                  |                                        |
| 底信はできませ                               | んのでご了承ください。                                      |                                        |
|                                       |                                                  |                                        |
|                                       |                                                  | ユーザー情報登録                               |
|                                       | 參加習情報                                            |                                        |
|                                       | 800 CD2                                          |                                        |
|                                       | (の)第 フリガナ                                        | admin                                  |
|                                       | <b>参加</b> メールアドレス                                | konno@nsr.jdta.org                     |
|                                       | 000 /220-F                                       |                                        |
|                                       | 小海 パスワード確認                                       |                                        |
|                                       | davies Cauray Inte                               | 連択してください ~                             |
|                                       |                                                  |                                        |
|                                       |                                                  | ((                                     |
|                                       |                                                  |                                        |
|                                       | 於可年月日                                            | 選択 ~ 年 選択 ~ 月 選択 ~ 口                   |
|                                       |                                                  |                                        |
|                                       | 管理医療機器販                                          | 反売・貸与業管理者 ※該当する場合のみ                    |
|                                       | ANIALS 47-79 KB                                  | 選択 ~ 年 選択 ~ 月 選択 ~ □                   |
|                                       |                                                  |                                        |
|                                       | _                                                |                                        |
|                                       |                                                  | 14F XX                                 |

※ご入力いただいたメールアドレスへ登録用のリンクを送信致します。

### [20240806 rev.0.0]

④ 確認画面が表示されますので、よろしければ

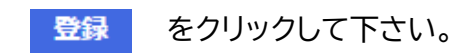

|             | 確認です。              |
|-------------|--------------------|
|             | ARCONTEL           |
| 参加者情報       |                    |
| C 5-6       | 商工協会太郎             |
| フリバナ        | ショウコウキョウカイ         |
| email       |                    |
| パスワード       | *******            |
| (17548)     | 于黑虎                |
|             | 安全時報管理者として受講を申込みます |
| 勤務地情報       |                    |
| 248         |                    |
| 影使器号        |                    |
| CONTRACTOR. |                    |
| 市区町村        |                    |
| 香油          |                    |
| 建物名         |                    |
|             |                    |

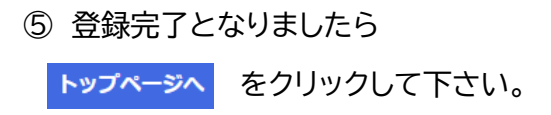

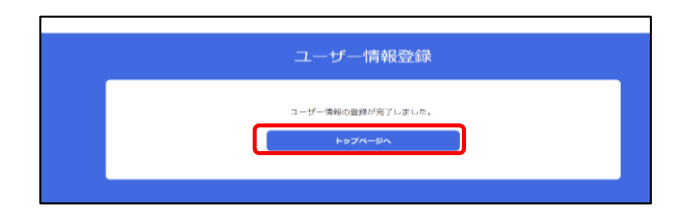

⑥ <u>4桁の登録番号</u>が付与されます。 パスワードと同様にお忘れにならないようお控え下さい。

|                      | トップページ    |   |  |
|----------------------|-----------|---|--|
|                      | 継続的研修申込   | > |  |
| 登録番号                 |           | ] |  |
| メールアドレス<br>名前<br>会社名 |           |   |  |
|                      | ユーザー情報の変更 |   |  |
|                      |           |   |  |

お申し込み

お申込みの仕方は P2-3 をご参照下さい。

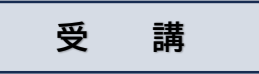

- A 昨年度、日本歯科商工協会で受講した方
- B 新規の方(昨年度は未講習で昨年度以前に受講された方を含む)

## 令和6年10月1日より受講可能となります。

右記ヘアクセスし、 <u>https://www.jdta-keizoku.jp/</u> マイページにログイン後受講してください。

※ 受講開始ご案内はメールにてご案内申し上げます。

トップページ

修了証発行

領収書発行

- ※ 本年はテキストのみ郵送いたします。
- 受講期間が開始され、お申し込みがお済みの 方のみ、継続的研修受講が表示されます。
   クリックして進んで下さい。

⑦ 研修動画をご覧ください。
 動画終了後、そのまま研修テストに進んで頂くこともできます。

継続的研修受講

継続的研修テスト

・研修動画の視聴をする場合

・研修テストを受ける場合

(何度でも視聴出来ます)

(研修動画視聴後のみ表示)

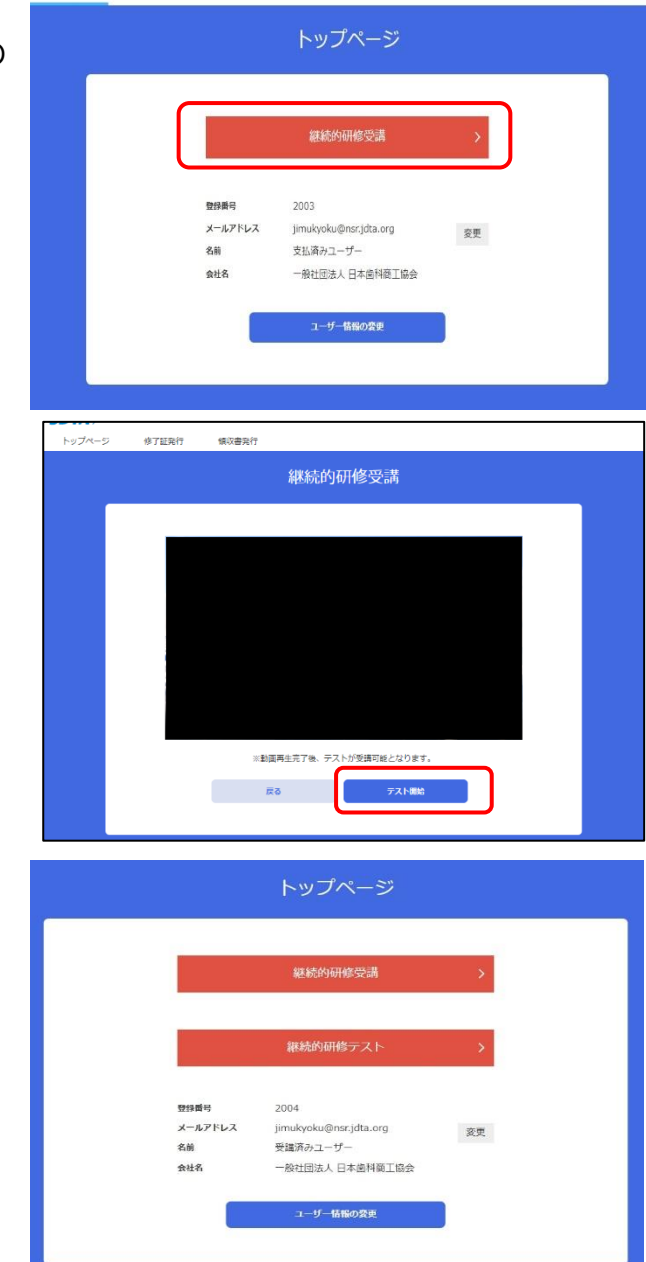

### [20240806 rev.0.0]

- ③ 動画終了後、そのままテストに進んで頂くこともで きます。
  - テスト終了後 回答を送信 をクリックして下さい。

| 第1問            |  |
|----------------|--|
|                |  |
| 0              |  |
|                |  |
| 第2問            |  |
|                |  |
|                |  |
|                |  |
| 第3問            |  |
|                |  |
| L              |  |
| 0              |  |
| 第4問            |  |
|                |  |
|                |  |
| L <sub>0</sub> |  |
| 第5問            |  |
|                |  |
| Lo             |  |
| ( <sub>D</sub> |  |
|                |  |

※80 点以上で合格となります。合格点に満たない場合再度研修動画を視聴の上、研修テストを実施して下さい。研修テストに合格した方は、「継続的研修は修了済みです」と表示されます。

|  |               | 継続的研修テスト        |  |
|--|---------------|-----------------|--|
|  | おめでとうございます。雑日 | 89研修テストに合格しました。 |  |
|  |               | Πō              |  |
|  |               |                 |  |

## 修了証、領収書のダウンロード

修了証及び領収書のダウンロードが可能です。

<u>書面でのお送りはいたしませんのでご自身でダウンロードの上、保存、印刷を行って下さい。</u> ※ダウンロードの期限は令和6年12月20日までとなります。

|       | トップページ                      |            |
|-------|-----------------------------|------------|
|       | 継続的研修受講                     | >          |
| 登録番号  | 2003                        |            |
| 名前会社名 | 支払済みユーザー<br>一般社団法人 日本歯科商工協会 | <b>發</b> 更 |
|       | ユーザー情報の要更                   |            |

<修了証>

| トップページ | 修了証券行 | 组成實施行       |        |   | ログイン:安美市内 |
|--------|-------|-------------|--------|---|-----------|
|        |       |             | 修了証発   | 行 |           |
|        |       | <b>修</b> 7年 | 2024   | • |           |
|        |       |             | Ø9>0~ド |   |           |

| Fas |                                                                  |
|-----|------------------------------------------------------------------|
|     | 登録香号 6年 - 01第2004号                                               |
|     | 修了証                                                              |
|     | 氏 名 受講済みユーザー                                                     |
|     | 住所地 東京都<br>央駅は 医菜口医菇 機器 计站 行相 則                                  |
| R   | 自殿は、医祭田医療機能伝統1月2月<br>(昭和36年厚生省令第1号)第168条、<br>第175条第2页及び第104条の規定に |
|     | 第113 米和2列及び第194米の規定に<br>基づき厚生労働大臣に届出を行った<br>老が行う維持的研修な修了したので     |
| K   | イマイリノ 通知のからをらうしたので                                               |
|     | 令和6年8月6日<br>東京都会東京小島9丁目16乗14号                                    |
| ß   | 日本當科器械会館内                                                        |
|     | 一般社団法人 日本歯科商工協会                                                  |
|     | 会衣山中一                                                            |
|     | MARKAR ANA                                                       |

<領収書>

| トップページ | 修了証券行 | 信収書発行       |                | ログイン:愛諾爾 |
|--------|-------|-------------|----------------|----------|
|        |       |             | 領収書発行          |          |
|        |       | <b>修</b> 7年 | 2024 🗸         |          |
|        |       |             | <i>Ф</i> о>ם-к |          |
|        |       |             |                |          |

| 領                                                        | 収書                                           |                                                                                                    |  |
|----------------------------------------------------------|----------------------------------------------|----------------------------------------------------------------------------------------------------|--|
| 一般社団法人 日本歯科商工協会 様                                        |                                              | No. 1266                                                                                                    |  |
|                                                          |                                              | 発行日 2024年8月6日                                                                                                    |  |
| 金額                                                       | ¥6,                                          | 600 (税込)                                                                                                    |  |
| 但し 受講済みユーザー                                              | 様分                                           |                                                                                                    |  |
|                                                          |                                              |                                                                                                    |  |
| 医療機器販売・貸与業営                                              | 業管理者及び修                                      | 理業責任技術者の継続的研修費用として                                                                                                    |  |
| 医療機器販売・貸与業営<br>上記正に領収いたしました                              | 業管理者及び修<br>。                                 | 理業責任技術者の継続的研修費用として                                                                                                    |  |
| 医療機器販売・貸与薬営<br>上記正に領収いたしました                              | 業管理者及び修<br>。                                 | 理業責任技術者の継続的研修費用として<br>一般社団法人 日本歯科商工協会                                                                                            |  |
| 医療機器販売・貸与薬営<br>上記正に領収いたしました<br><sup>お抜金額</sup>           | 業管理者及び修<br>。<br>¥6 000                       | 理業責任技術者の継続的研修費用として<br>一般社団法人 日本曽科商工協会<br>〒111-0056                                                                               |  |
| 医療機器販売・貸与薬営<br>上記正に領収いたしました<br>税抜金額<br>消費税額 (10%)        | 業管理者及び修<br>。<br><u>¥6,000</u><br>¥600        | 理葉責任技術者の継続的研修費用として<br>一般社団法人 日本歯科商工協会<br>〒111-0056<br>東京都台東区小島 2-16-14                                                           |  |
| 医療機器販売・貸与薬営<br>上記正に領収いたしました<br>税抜金額<br>消費税額_(10%)        | 業管理者及び修<br>。<br><u>¥6,000</u><br><u>¥600</u> | 理業責任技術者の継続的研修費用として<br>一般社団法人日本歯科商工協会<br>〒111-0056<br>東京都台東区小島2-16-14<br>日本歯科務城会館1F                                               |  |
| 医療機器販売・貸与薬営<br>上記正に領収いたしました<br>税抜金額<br>消費税額 <u>(10%)</u> | 業管理者及び修<br>。<br><u>¥6,000</u><br><u>¥600</u> | 理業責任技術者の継続的研修費用として<br>一般社団法人日本億科商工協会<br>〒111-0056<br>東京都台東区小島 2-16-14<br>日本歯科器械会館1F<br>TEL:03-3851-0324                          |  |
| 医療機器販売・貸与薬営<br>上記正に領収いたしました<br>税抜金額<br>消費税額 (10%)        | 業管理者及び修<br>。<br><u>¥6,000</u><br><u>¥600</u> | 理業責任技術者の継続的研修費用として<br>一般社団法人日本歯科商工協会<br>〒111-0056<br>東京都台東区小島 2-16-14<br>日本歯科器械会館1F<br>TEL: 03-3851-0324<br>登録番号: T4010505001950 |  |
| 医療機器販売・貸与薬営<br>上記正に領収いたしました<br>税抜金額<br>消費税額 (10%)        | 業管理者及び修<br>。<br><u>¥6,000</u><br><u>¥600</u> | 理業責任技術者の継続的研修費用として<br>一般社団法人 日本歯科商工協会<br>〒111-0056<br>東京都台東区小島 2-16-14<br>日本歯科器械会館1F<br>TEL: 03-3851-0324<br>登録番号:T4010505001950 |  |